**寻尚岩** 2016-11-03 发表

RGS(惠普远程图形软件)是HP公司开发的一个远程桌面连接协议,作用类似于微软的RD P。RGS协议具有丰富的功能和强大的性能。RGS协议允许用户通过TCP/IP网络登录远程 桌面并且进行交互操作。RGS协议由RGS Senter和RGS Recevier构成,RGS Sender软件 部署在云桌面端,用来获取云桌面系统桌面,然后采用其独有的高级图形压缩技术HP2,通 过标准网络将其传输到本地客户端窗口中,本地RGS Recevier获取相关信息并传回桌面处 理。在H3C VDI场景中,H3CDClient客户端可以调用本地已安装的RGS Receiver软件与安 装好RGS Sender的云桌面虚拟机建立远程桌面连接,实现用户对云桌面的操作。

本文以Windows 7 64位操作系统为例进行配置。

假设您已经完成了云桌面的基本部署工作,并在云管理平台安装好了win7操作系统并进行了相应的优化。

1. 模板安装RGS Sender

上传RGS7.2 Sender软件包SenderSetup.exe到虚拟机,双击文件执行安装。

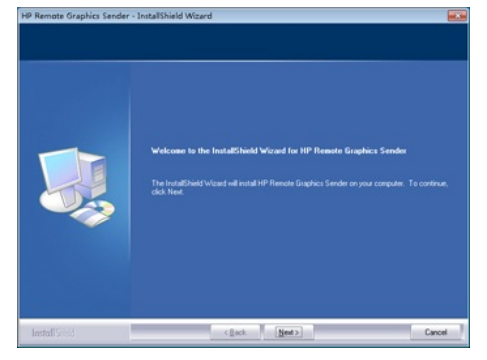

在选择安装类型界面选择"Typical"。在license选择界面,如果有license文件则点击Next之后从计算机目录中选中license文件,即可授权成功。如没有license则选择最后一项跳过。

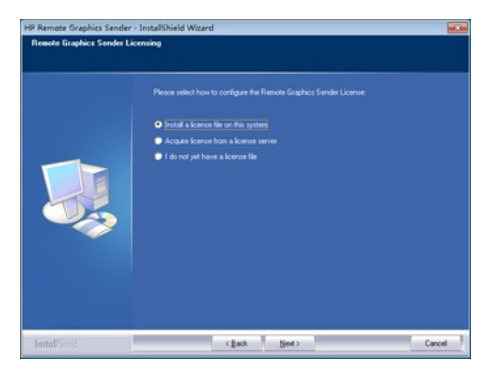

## 安装完成后需重启计算机。

在本地目录C:\Program Files (x86)\Hewlett-Packard\Remote Graphics Sender (RGS Sender安装目录不同,此路径会有相应改变)下找到senderConfigApp.exe,双击打开软件,在Authentication界面中选择"Use Single Sign-on"后重启操作系统,之后按照正常的步骤制作模板即可。

| ROS Sender Configuration |                                                                                                    |
|--------------------------|----------------------------------------------------------------------------------------------------|
| General                  | RGS Authentication methods                                                                                                    |
| Authentication           | RGS Single Sign-on and RGS Easy Logon enable fewer authentication steps to login or to untock a<br>user's remote desktop. The RGS credential Providers can be configured to enable Single Sign-on or<br>Easy Login. See the HP Bennote Crasher's Statuary Little Cade for more details. |
| image and Display        | O Use standard authentication                                                                                                    |
| Network                  | O Use Easy Logon                                                                                                    |
| HP Velocity              | Use Single Sign-on                                                                                                    |
| U58                      |                                                                                                    |
| Collaboration            |                                                                                                    |
| Diagnostics              |                                                                                                    |
|                          |                                                                                                    |
| Restore to default       | Cancel Save                                                                                                    |

## 2. 客户端配置

VDI环境中使用RGS协议需要在客户端系统中安装RGS Receiver,安装完成后,H3CDClie nt客户端可以自动调用RGS Receiver功能,实现RGS协议连接云桌面的目的。安装RGS Re vevier前,在H3CDClient设置界面>高级设置>远程桌面协议中,可以看到此时没有RGS,只有RDP和HHDP 2个选项。

| HICLOUDINGIN I     |                           |      |  |
|--------------------|---------------------------|------|--|
| 0                  | 14                        | 4112 |  |
| e e                | ARADOARMANN<br>BARN 101   |      |  |
| Q 48               | 854945<br>8791 (Max 1994) | 1000 |  |
| • •                | 4211                      |      |  |
| 4                  |                           |      |  |
|                    |                           |      |  |
|                    | 4214                      |      |  |
|                    | RetBracki                 |      |  |
|                    | 83102-08                  | -    |  |
|                    | 10.00 M                   |      |  |
|                    | 81.0289                   |      |  |
| Transport Division |                           |      |  |
|                    |                           |      |  |

安装RGS Recevier,双击RGS7.2 Receiver安装文件ReceiverSetup.exe,执行安装。

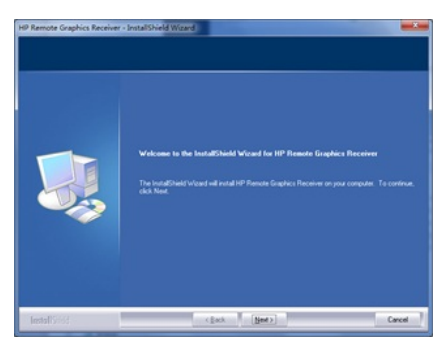

在选择安装类型界面选择"Typical",安装完成后需重启计算机。此时打开H3CDClient 客户端,输入用户名密码登录。在客户端设置界面>高级设置>远程桌面协议中,可以 看到有RDP, RGS, HHDP 3个选项,选择RGS协议即可。

| HICLOUDERE        |                                                                |                      |  |
|-------------------|----------------------------------------------------------------|----------------------|--|
| θ                 | **                                                             | 2012                 |  |
| ·<br>• ·          | ADADORADAR<br>ADAR (191)<br>ADARKO<br>ADAR (1946-1946)<br>ADAR | 40<br>10<br>10<br>10 |  |
| • ==              | NUTA<br>ADIA<br>ROCTORONO                                      |                      |  |
|                   | RBFROGR<br>RDFR                                                | •                    |  |
| Copyret data data | R1.0849                                                        | •                    |  |

3. 使用RGS登录云桌面

如果使用RGS协议连接云桌面,需要在本地(瘦终端)启动RGS Receiver以及在云桌面端 启动RGS Sender服务,两端配合才能正常使用。在模板制作步骤已经安装RGS Sender, 并且服务会开机自动启动,客户端配置步骤中已经安装RGS Receiver。上述工作做好后, 只要在H3CDClient中选择RGS协议即可正常连接。 登录H3CDclient后,选择RGS协议。

| 日志级别<br>错误     |  |
|----------------|--|
| 自动注销超时时间<br>从不 |  |
| 远程桌面协议<br>RGS  |  |
| 画面质量           |  |

选择虚拟机后登录,有可能出现下图所示屏幕显示不完整的情况。

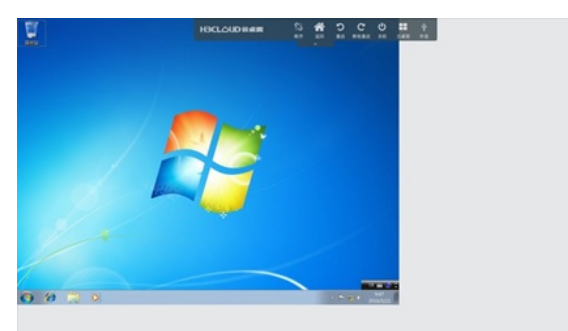

出现上图问题的原因是RGS协议无法自适应桌面,此时可以在系统中手动调节为合适 分辨率即可。在虚拟机桌面上右键>屏幕分辨率,选择分辨率大小。目前选择RGS协议 时,一些H3CDClient客户端的功能将无法使用,包括设置页面中的体验设置,比如桌 面背景、字体平滑;共享页面中的本地磁盘和可移动存储设备映射、本地资源映射, 具体如下所示。

| HICLOUD RAM II         |                             |           |                              | 0 v × × |
|------------------------|-----------------------------|-----------|------------------------------|---------|
| •                      |                             |           |                              |         |
| 0                      | IN (RENOTION)               |           | 8012                         |         |
|                        | 法国法理业证约时代;采用<br>图明化11022    |           | 10.42.43333 (c. 111)<br>1111 |         |
| 0 sa                   | 0.049.03                    |           | DERN.                        |         |
| 4                      | 4211                        |           | 1114                         | •       |
| <ul> <li>IN</li> </ul> | 2.47.8                      |           |                              |         |
|                        | A213                        |           |                              |         |
|                        | NOVERSONS                   |           |                              |         |
|                        | RAFECCE                     |           |                              |         |
|                        | 8292                        |           |                              |         |
|                        | 0.14289                     |           |                              |         |
| Copyright & 2014-2014  |                             |           |                              |         |
|                        |                             |           |                              |         |
| HIGLOUD RAN 3          |                             |           |                              | 0 V / X |
|                        |                             |           |                              |         |
| Θ                      | TRADUCTOR AND A DESCRIPTION |           | 1011 (00000)                 |         |
|                        | T 1948 (1)                  | C ANNA AL |                              |         |
| - en                   |                             |           | \$1 most                     |         |
| • •=                   | - Pro-Rend (10)             | REALPEOR  | AN M                         |         |
| 4 87                   |                             |           | 101110                       |         |
| •                      |                             |           | 80                           |         |
|                        |                             |           | 842                          |         |
|                        |                             |           |                              |         |
|                        |                             |           |                              |         |
|                        |                             |           |                              |         |
|                        |                             |           |                              |         |
|                        |                             |           |                              |         |
|                        |                             |           |                              |         |
| Capyright & 2016-2016  |                             |           |                              |         |

1.RGS Sender未激活时在使用RGS连接虚拟机后,在远程桌面上会显示一个永久置顶的提示框,如下图所示,解决办法:进入C:\Program Files (x86)\Hewlett-Packard\ Remote Graphics Sender (RGS Sender安装路径不同此目录会有相应改变)目录下,找到rgsender\_gui.exe文件,重命名为rgsender\_gui.exe.bak。重启系统,再次使用RGS连接后,提示框消失。

| Sea and a sea and a sea and a sea and a sea and a sea and a sea and a sea and a sea and a sea and a sea and a s                                        |                       |
|----------------------------------------------------------------------------------------------------|-----------------------|
|                                                                                                    |                       |
| 14P Bennote Carphiphia Sandar<br>The licensing system was maked to locate a valid license.<br>For more inductivation are RFS licensing, planas are the |                       |
| Page More a Review of Contract Service                                                                                                    |                       |
|                                                                                                    |                       |
|                                                                                                    |                       |
|                                                                                                    |                       |
|                                                                                                    |                       |
|                                                                                                    | 0 = 0 - 3 8 0 and 571 |

2. 使用RGS协议时H3CDClient支持2个以上桌面同时在线,但对其中一个执行"断开"操 作会大概率导致其他桌面也被断开;另外2个桌面同时在线时,从一个虚拟机桌面中点 击返回,到虚拟机列表界面后进入其他一个已连接的桌面,会导致无法进入桌面,显示 的是本地客户端系统的桌面,并且下方没有工具栏以及"开始"按钮。所以为了规避这些 问题,目前客户端侧不允许多个客户端同时在线。

|                   |              | There are          |          | 4  | 12.21 |
|-------------------|--------------|--------------------|----------|----|-------|
| The second second | a a constant | 提示信息               |          |    | -     |
|                   |              | 你有在线连接的原<br>有连接后再试 | 虚拟桌面 , 断 | 开所 |       |
|                   | Micro        |                    |          |    | Micro |
| -                 |              |                    |          | 关闭 |       |
|                   |              |                    |          |    |       |

3.使用RGS第1次连接虚拟机桌面时,或从RDP协议切换为RGS协议第1次连接时,会首先 有大约10s的黑屏,然后短暂出现如下所示界面,约5s后正常进入桌面。以后再次连接不会 有类似问题发生。

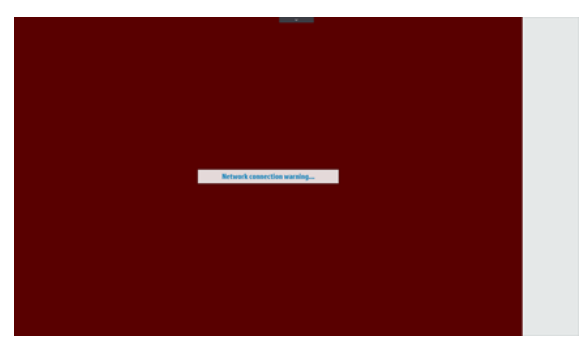

4. 虚拟桌面安装完RGS Sender后,通过H3CDClient登录虚拟桌面,概率出现色位低,桌面花屏的情况。解决办法:在桌面点击右键菜单>屏幕分辨率>高级设置>监视器>颜色,选择真彩色(32位),此时屏幕显示恢复正常;

5.RGS安装包请从HP官网下载,测试环境情况可从本案例附件下载。